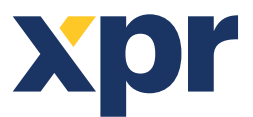

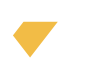

# Product Manager WS4 Configuration Manual for Xpro and Xsmart Readers

#### **Required items:**

1. Micro USB cable or USB type C, depending on the reader model. Make sure the cable supports data transfer. Change the cable if the PC cannot connect with the reader. The cable is required if the programming is done by direct connection with the PC.

2. <u>PROX-USB-X</u> desktop reader (optional) and a new Mifare DESFire card. These items are required in case the programming is done by the Mifare DESFire card. The programming card will work only if the reader is set to read ISO 14443 (Mifare, NTAG) cards.

Note: Models that don't support 13.5 MHz credentials can be programmed only by USB.

**Important!!!** Keep your password in a safe place. Passwords can contain letters and numbers. Upper and lowercase letters will be considered as different keys.

# **1. CONFIGURE THE READER USING A USB CABLE**

**Note:** This step is required if you want to configure the reader by USB cable.

• Run the application.

• Select the "Group" and "Model" of your reader and click the "OPEN" tab.

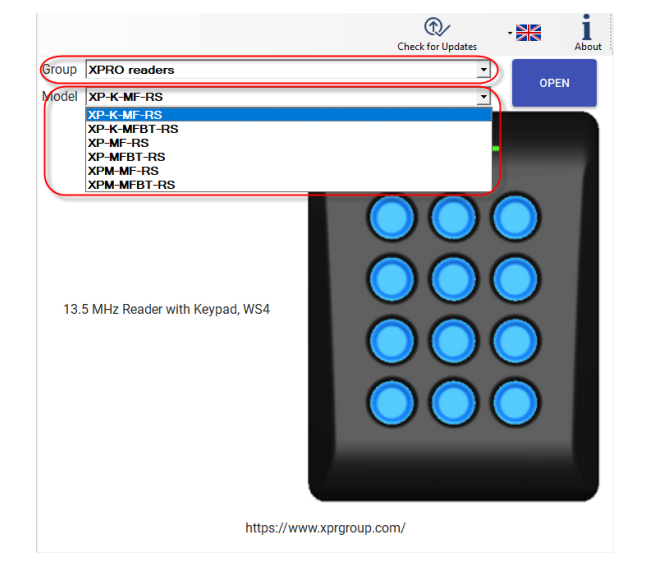

• Connect the reader to the PC's USB port.

CONNECT TO THE READER

• On the top left corner, the "Port" value will be set to reader COM port. Change the USB cable if this field remains empty after connecting the reader.

| Serial port (COM) COM4 | Reader Configuration password | CONNECT TO THE READER | Disconnected |
|------------------------|-------------------------------|-----------------------|--------------|
|                        |                               |                       |              |
|                        |                               |                       |              |
| Click the "Connec      | t to the reader" tab.         |                       |              |

• After connecting the device, you can transfer the settings from and to the device.

Disconnected

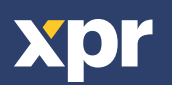

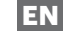

• Configure the parameters you need and click the "Update" tab to transfer the settings onto the reader with a USB cable.

• Disconnect the reader from the USB port and make a test with the Controller.

| narport (com) [                             | Reader Configuration password      |                       | CONNECT TO THE READER                                                | Disconnected                |
|---------------------------------------------|------------------------------------|-----------------------|----------------------------------------------------------------------|-----------------------------|
| nterface                                    | WS4 SET THE                        | WS4 DEFAULT<br>/ALUES |                                                                      |                             |
| Change the Reader<br>Configuration password | New password Confirm the password  | ۲                     | The password length is 6 characters. Use le<br>characters like @#\$1 | etters, numbers and special |
|                                             | ISO14443-A(Mifare, NTAG)           | •                     |                                                                      |                             |
| 13.5 MHz Protocol                           | CSN, no encryption                 | •                     |                                                                      |                             |
|                                             | Reverse the ID bytes order (MSB fi | irst)                 |                                                                      |                             |
| Reject configuration card                   |                                    |                       |                                                                      |                             |
| Backlight                                   |                                    |                       |                                                                      |                             |
| Blue                                        | 100%                               | 100 •                 |                                                                      |                             |
| Green                                       | 100%                               | 100 •                 |                                                                      |                             |
| Red                                         | 100%                               | 100 •                 |                                                                      |                             |
| Buzzer level                                | 50%                                | 50 *                  |                                                                      |                             |
| Display Halle   Arriverius                  |                                    |                       |                                                                      |                             |
|                                             |                                    |                       |                                                                      | ,                           |
|                                             |                                    | NOT A THE CHIEF       |                                                                      |                             |

# 2. CONFIGURE THE READER WITH A MIFARE DESFIRE CARD/FOB USING THE PROX-USB-X DESKTOP ENROLLMENT UNIT

This is an option to configure and upload the required settings onto the reader if it is already installed and powered on-site.

#### Only for reader models with 13.5 MHz functions.

• Connect the desktop reader to the PC.

- Set up the configuration requested in the software.
- Place the card/fob on the PROX-USB-X enrollment device and

click the "Create Configuration Card" tab.

#### CREATE CONFIGURATION CARD

• After selecting the "Create Configuration Card" tab, the reader configuration password can also be set. By default, the password for reader configuration is "000000".

| Password                     | 000000                                                                                            | $\checkmark$                   |
|------------------------------|---------------------------------------------------------------------------------------------------|--------------------------------|
| Default read<br>Password len | er configuration password<br>gth must be 6 alphanumer                                             | is "000000".<br>Is characters. |
| Do not forget th             | e password is case sensitive<br>configure the reader!                                             | ill not be able to             |
| Do not forget th             | assword is case sensitive<br>e password as later you w<br>configure the reader!<br>eader password | ill not be able to             |
| Do not forget th             | assword is case sensitive<br>e password as later you w<br>configure the reader!<br>eader password | ill not be able to             |

- Set the password for the reader configuration.
- Click the "Continue" tab. A new window will pop up with the message "Card Created".

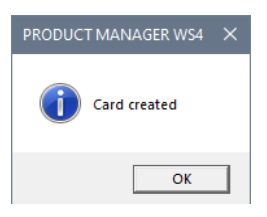

• If you want to disable the reader configuration by card, check "Reject configuration card" option in the Setting.

| Interface                                   | WS4 SET THE WS4 DEFAULT<br>VALUES                                                    |                                                                       |
|---------------------------------------------|--------------------------------------------------------------------------------------|-----------------------------------------------------------------------|
| Change the Reader<br>Configuration password | New password                                                                         | The password length is 6 characters. Use letters, numbers and special |
| 13.5 MHz Protocol                           | ISO14443-A(Mifare, NTAG)  CSN, no encryption  Reverse the ID bytes order (MSB first) |                                                                       |
| Backlight                                   |                                                                                      |                                                                       |
| Blue                                        | 100% 100 •                                                                           |                                                                       |
| Green                                       | 100% 100                                                                             |                                                                       |
| Red                                         | 100% 100 -                                                                           |                                                                       |

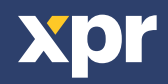

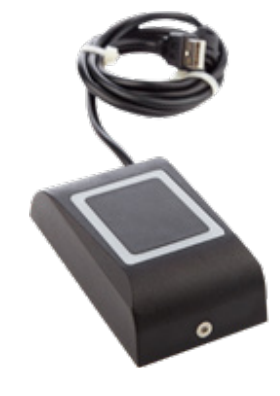

2

#### **3. SAVE CONFIGURATION TO FILE**

Note: This step is not mandatory. Use it if you want to save the configuration for later use.

• Click the "Save configuration" tab to open the file save window.

SAVE CONFIGURATION

• Type the file's name in the "File name" window.

| Save configuration                                                                |                                  |                       | ×      |
|-----------------------------------------------------------------------------------|----------------------------------|-----------------------|--------|
| ← → ✓ ↑ « XPR → Product Manager WS4 → Configurations                              | ~ Ö                              | Search Configurations | P      |
| Organize - New folder                                                             |                                  | 100 -                 | 0      |
| 30 Objects Name     Decarrents     Munic     Picture     Vees     Landfacto 0 x C | Date modified match your search. | Type                  | Size   |
| File name   Save as type: Export file                                             |                                  | Save Car              | v<br>v |

• Click the "Save" tab. Enter the password for file protection.

Important! If the password is lost, there is no way to retrieve the configuration from the file.

| Save configuration                                                            | ×            |
|-------------------------------------------------------------------------------|--------------|
| Enter export file protection password.<br>Pasword can be up to 32 characters. | OK<br>Cancel |
| Xpr\$123                                                                      |              |

• Click the "OK" tab to save the settings file. If the file is saved, a confirmation message will appear.

#### **4. LOAD THE CONFIGURATION FROM THE FILE**

Note: Use this step if you have already saved the configuration that you need.

• Click the "Load the configuration from the file" tab.

LOAD THE CONFIGURATION FROM THE FILE

· Select the file with the required settings.

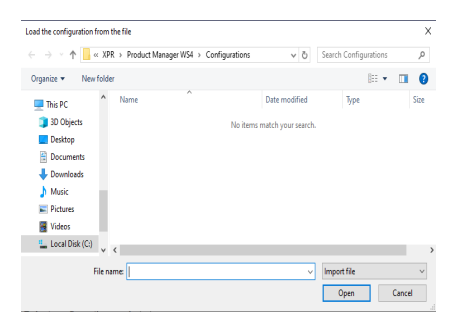

- Click the "Open" tab.
- Enter the file protection password.

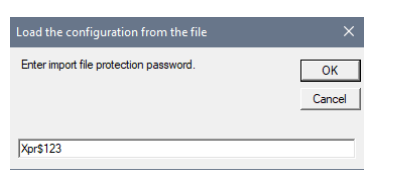

- Click the "OK" tab.
- Click the "Import these settings" tab.

|                                                        | _ |
|--------------------------------------------------------|---|
| General settings ***                                   | ^ |
| IOR USUP                                               |   |
| S S MP2, reading (SO Terres W (Millare, N T AG)        |   |
| co Knz, reading: Unsabled                              |   |
| eomensity, roo to                                      |   |
| eren mensiy, too w                                     |   |
| adding of the second                                   |   |
| M Rose framerey: 132.23 (FM4100 dataut) KHz            |   |
| ID 125 KHz Base frequency: 132 23 (EM4100 default) KHz |   |
| 1.5 KHz Bytes order LSB first                          |   |
| 25 KHz Bytes order LSB first                           |   |
| elect config card: False                               |   |
| arcode Bytes order: LSB first                          |   |
| lue intensity, 100 %                                   |   |
| LE Power. [Disabled. 0]                                |   |
| arcode symbology: [GR Code, 28]                        |   |
| arcode mode: (Encrypted, 1)                            |   |
| ifare security mode: CSN, no encryption KHz            |   |
| ifare Tx power: 4.75 V                                 |   |
| Ifare Residual carrier. 75                             |   |
| itare Gain: 50                                         |   |
| Itare Rx Cutoff freg: 160                              |   |
| stare Treshold 5                                       | ~ |
|                                                        |   |
|                                                        |   |

• Click the "OK" tab.

#### **5. TRANSFER SETTINGS TO THE READER**

• Click the "Update" tab to transfer the settings to the reader.

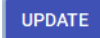

#### 6. LOAD THE CONFIGURATION FROM THE READER

Note: Use this step if you want to check the reader configuration or to copy it to another reader.

• Click the "Load the configuration from the reader" tab to load the current configuration from the reader.

LOAD THE CONFIGURATION FROM THE READER

Important!!! Custom Encryption settings will not be loaded from the reader.

• Click the "Import these settings" tab if you want to load this configuration into the software (Custom encryption parameters have to be set manually).

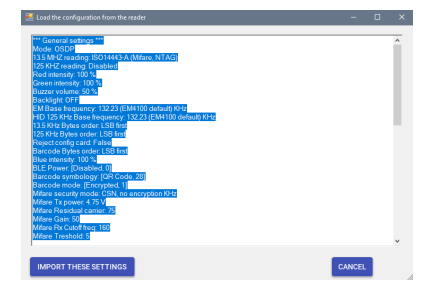

# 7. CONFIGURE THE READER TO USE XSECURE ENCRYPTED CARD

• Set the 13.5 MHz protocol to "ISO14443-A (Mifare, NTAG)".

• Set the ID type to "Xsecure".

• After other settings are configured, use some of the described options to configure the reader.

| Serial port (COM)                           | Reader Configuration password                                             |       | CONNECT TO THE READER                                                  | Disconnected             |
|---------------------------------------------|---------------------------------------------------------------------------|-------|------------------------------------------------------------------------|--------------------------|
| Interface                                   | WS4 SET THE WS4 DE VALUES                                                 | FAULT |                                                                        |                          |
| Change the Reader<br>Configuration password | Confirm the password                                                      | ۲     | The password length is 6 characters. Use lett<br>characters like 중세용%^ | ars, numbers and special |
| 13.5 MHz Protocol                           | ISO14443-A(Mifare, NTAG)  XSecure  Reverse the ID bytes order (MSB first) |       |                                                                        |                          |
| Reject configuration card                   |                                                                           |       |                                                                        |                          |
| Backlight                                   | (                                                                         |       |                                                                        |                          |
| Blue                                        | 100%                                                                      | • 00  |                                                                        |                          |
| Green                                       | 100%                                                                      | • 00  |                                                                        |                          |
| Red                                         | 100%                                                                      | • 00  |                                                                        |                          |
| Buzzer level                                | 50% 6                                                                     | 0 -   |                                                                        |                          |
|                                             |                                                                           |       |                                                                        |                          |
|                                             |                                                                           |       |                                                                        |                          |

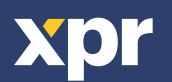

## 8. CONFIGURE THE READER TO USE A CUSTOM ENCRYPTED CARD

• Set the 13.5 MHz protocol to "ISO14443-A (Mifare, NTAG)".

• Set the ID type to "Custom encryption (Desfire only)".

• Set the encryption settings items in the table. If the cards are encoded with a PROX-USB-X desktop reader, keep the "Key number" value to zero.

|          |                                    | Custom encryption settings       |                  |  |
|----------|------------------------------------|----------------------------------|------------------|--|
|          |                                    | Application Key                  | ********         |  |
|          |                                    | Application ID (000001 - FFFFFF) | XX221X           |  |
|          | ISO14443-A (Mifare, NTAG)          | - File ID                        | 0 -              |  |
| 13.5 MHz | Custom encryption (Desfire only)   | Key number                       | 0 -              |  |
|          | Reverse ID bytes order (MSB first) | Offset (0 - 252)                 | 0                |  |
|          |                                    | ID length (bytes)                | 4 -              |  |
|          |                                    | Data encryption                  | Encyphered (AES) |  |
|          |                                    | Key type                         | AES              |  |

• After other settings are configured, use some of the described options to configure the reader.

#### 9. FIRMWARE UPDATE

• Click the "Firmware Update" tab.

- Select the firmare version from the "Firmware" drop-down box.
- Follow the instructions given for Firmware update and then click the "Update" tab.

| Serial port (COM) COM7   Reader Configuration password                                                                                                    | DISCONNECT                                                                                                    | Connected                                                                                                    |
|----------------------------------------------------------------------------------------------------|----------------------------------------------------------------------------------------------------|----------------------------------------------------------------------------------------------------|
| irmwate                                                                                                    |                                                                                                    | Eitmannaur                                                                                                    |
| March 1.0<br>March 1.0<br>March 1.0 | c) County Two (et al. 10)     c) County Two (et al. 10)     c) County Two (et al. 10)     c) County Two (et al. 10)     c) County Two (et al. 10)     c) County Two (et al. 10)     c) County Two (et al. 10)     c) County Two (et al. 10)     c) County Two (et al. 10)     c) County Two (et al. 10) | the two processing of the second second seco |

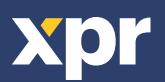